Вперше зареєструвавшись в особистому кабінеті необхідно додати особові рахунки.

Перейшовши в розділ **Особові рахунки** – потрібно ввести номер особового рахунку (можна знайти в квитанції на оплату за електроенергію) та останню суму оплати або 5 символів EIC коду (можна взнати у працівників ЦОК зателефонувавши за контактними номерами <u>https://elektro.volyn.ua/about/csc.php</u> або за телефоном кол центру 0 800 300 521, графік Пн-Чт з 08:00 до 17:00, Пт – 08:00 до 15:45, обідня перерва з 12:30 до 13:15)

| н-Чт 08:00 - 17:00, Пт 08:00 - 15:45 (пере<br>ГОЛОВНА РОЗРАХУНКИ<br>НЕНТСЬКА КНИЖКА ПОБУТОВОГО | ерва з 12:30 до 13:15)<br>попередження звернення<br>О СПОЖИВАЧА ЕЛЕКТРОЕНЕ | <ul> <li>Кол-центр:</li> <li>особові рахунки</li> <li>ЕРГІЇ</li> </ul> | 0-800-300-52                   | 21<br>вихід                    |
|------------------------------------------------------------------------------------------------|----------------------------------------------------------------------------|------------------------------------------------------------------------|--------------------------------|--------------------------------|
| ГОЛОВНА РОЗРАХУНКИ                                                                             | попередження звернення                                                     | особові рахунки<br>ЕРГІЇ                                               | ПРОФІЛЬ                        | вихід                          |
| НЕНТСЬКА КНИЖКА ПОБУТОВОГО                                                                     | О СПОЖИВАЧА ЕЛЕКТРОЕНЕ                                                     | ΈΡΓΙΪ                                                                  |                                |                                |
|                                                                                                |                                                                            |                                                                        |                                |                                |
|                                                                                                |                                                                            |                                                                        |                                |                                |
|                                                                                                |                                                                            |                                                                        |                                |                                |
|                                                                                                |                                                                            |                                                                        |                                |                                |
| танні 5 символів EIC                                                                           |                                                                            |                                                                        |                                |                                |
| Додати                                                                                         |                                                                            |                                                                        |                                |                                |
|                                                                                                |                                                                            |                                                                        |                                |                                |
|                                                                                                | танні 5 символів EIC<br>Додати                                             | танні 5 символів EIC<br>Додати                                         | танні 5 символів EIC<br>Додати | танні 5 символів EIC<br>Додати |

Розділ меню **Головна** можна отримати інформацію щодо договору та стану рахунку. Також з цієї сторінки можна перейти на сторінку для здійснення онлайн оплати, відмовитись від надсилання Паперового рахунку через натискання кнопки **Надсилати рахунки**, і перейти на сторінку з детальнішою інформацією.

| -праументи отопуниа полед пулнат |                                 | ш - ч Ч м л м                           |
|----------------------------------|---------------------------------|-----------------------------------------|
| Ток<br>Волиньелектрозбут         | ГОЛОВНА РОЗРАХУНКИ ПОПЕРЕДЖЕННЯ | ЗВЕРНЕННЯ ОСОБОВІ РАХУНКИ ПРОФІЛЬ ВИХІД |
| Телефон:                         |                                 |                                         |
| E-mail:                          |                                 |                                         |
| Договір:                         | №10 <sup>.</sup> від 01.01.2019 |                                         |
| ЕІС код:                         | 62Z                             |                                         |
| Сума до сплати:                  | 122.00                          |                                         |
| Сума останньої оплати:           | 300,00                          |                                         |
| Дата останньої оплати:           | 24.11.2023                      |                                         |
| Отримувати паперовий рахунок:    | Hi                              |                                         |
|                                  | -                               |                                         |
| Оплатити                         | Надсилати рахунки               | Детальніше                              |

Розділ **Розрахунки** — на цій сторінці можна отримати детальну інформацію щодо нарахувань, якщо сформований рахунок за певний звітний період є можливість завантажити його (рахунки за періоди які були до впровадження нового особистого кабінету, завантажити не можливо)

|                                                                                              | F0.00214                          |                                  |                             |                 |
|----------------------------------------------------------------------------------------------|-----------------------------------|----------------------------------|-----------------------------|-----------------|
| <b>Волиньелектрозбут</b>                                                                     | Толовна роз                       | <b>рахунки</b> попередження звен | лення особові рахунки       | і профіль вихід |
| ЕЛЕК                                                                                         | РОННА АБОНЕНТСЬКА КНИЖКА ПО       | БУТОВОГО СПОЖИВАЧА ЕЛЕК          | ΤΡΟΕΗΕΡΓΙΪ                  |                 |
| тан розрахунків                                                                              |                                   |                                  |                             |                 |
|                                                                                              |                                   |                                  |                             |                 |
| ітний період                                                                                 |                                   |                                  |                             |                 |
| <mark>літний період</mark><br>Листопад 2023                                                  |                                   |                                  |                             | ~               |
| <b>ітний період</b><br>Листопад 2023<br>і <b>дсумок</b>                                      |                                   |                                  |                             | ~               |
| ытний період<br>Листопад 2023<br>ідсумок<br>Борг(+) Аванс(-)                                 | Нараховано                        | Оплачено                         | Сума до ог                  | •               |
| вітний період<br>Листопад 2023<br>ідсумок<br>Борг(+) Аванс(-)<br>297.92                      | Нараховано 124.08                 | Оплачено<br>300.00               | Сума до ог<br>122.00        | •               |
| <mark>аітний період</mark><br>Листопад 2023<br>і <b>дсумок</b><br>Борг(+) Аванс(-)<br>297.92 | Нараховано<br>124.08              | Оплачено<br>300.00               | <b>Сума до ог</b><br>122.00 | илати           |
| ытний період<br>Листопад 2023<br>ідсумок<br>Борг(+) Аванс(-)<br>297.92                       | Нараховано<br>124.08<br>Завантажи | Оплачено<br>300.00<br>ти рахунок | <b>Сума до ог</b><br>122.00 | лати            |

Якщо через особистий кабінет оператора системи розподілу (ОСР) внесли показники, є можливість **сформувати проміжні нарахування** в кабінеті постачальника, щоб отримати актуальну суму нарахувань та здійснити онлайн оплату.

|                                              | /bills |                 |                          | Q                       | A" \$2                | τh Σ=     | ١  |
|----------------------------------------------|--------|-----------------|--------------------------|-------------------------|-----------------------|-----------|----|
| Tolk                                         | T      | ОЛОВНА РОЗРАХ   | <b>унки</b> попередження | ЗВЕРНЕННЯ ОСО           | 50ВІ РАХУНКИ          | ПРОФІЛЬ   | ΒV |
| Волиньелектрозбут                            |        |                 |                          |                         |                       |           |    |
|                                              |        | завантажити     | рахунок                  |                         |                       |           |    |
| етальна інформація про нарахува              | ання   |                 |                          |                         |                       |           |    |
| Тарифна зона                                 | Обсяг  | Оди             | ниці виміру              | Тариф                   | Нар                   | раховано  |    |
|                                              | Акти   | вна електроенер | гія споживання           |                         |                       |           |    |
| ЗагальнаСпоживання                           | 47     | кВт/год         |                          | 2.64                    | 124.08                |           |    |
| Sur an Brid Chok (i Barrin)                  |        |                 |                          |                         | 1                     |           |    |
|                                              |        |                 |                          |                         |                       |           |    |
| етальна інформація про оплати                | I      |                 |                          | Сформув                 | <br>ати проміжні      | нарахуван | ня |
| етальна інформація про оплати<br><b>Дата</b> | c,     | ума             |                          | Сформув<br>Спосіб оплат | <br>ати проміжні<br>и | нарахуван | ня |

Розділ Попередження відображається актуальна інформація щодо попереджень та відключень.

| <b>То</b><br>Волиньелектр | озбут      | голо             | овна розрахунки | попередження | ЗВЕРНЕННЯ     | ОСОБОВІ РАХУНКИ | ПРОФІЛЬ ВИ | іхід |
|---------------------------|------------|------------------|-----------------|--------------|---------------|-----------------|------------|------|
|                           | електронн, | А АБОНЕНТСЬКА КН | ИЖКА ПОБУТОВОГО | СПОЖИВАЧА    | . ЕЛЕКТРОЕНЕР | РГІЇ            |            |      |
|                           | я<br>      |                  |                 |              |               |                 |            |      |
|                           |            | <b>0</b> 272     | Принина         |              | Час           | Дата            | ZAKNMTTO   |      |

Розділ **Звернення** для листування з представниками постачальника, при зверненні в вихідний або святковий день, відповідь на запит, для з'ясування якого потрібно зв'язок із структурними підрозділами, буде надано в робочий час з найближчого робочого дня.

| м. Луцьк, | вул. Єршова, 11а          | () ПН-ЧТ 08:00 - 17:00 | , TIT 08:00 - 15:45 (Пе | рерва з 12:30 до 13 | 3:15)     | 💊 кол-центр     | ): 0-800-300-: | 521   |
|-----------|---------------------------|------------------------|-------------------------|---------------------|-----------|-----------------|----------------|-------|
| Волинь    | <b>рік</b><br>електрозбут | голо                   | вна розрахунки          | попередження        | ЗВЕРНЕННЯ | ОСОБОВІ РАХУНКИ | ПРОФІЛЬ        | вихід |
|           | ЕЛЕКТРОН                  | НА АБОНЕНТСЬКА КНИ     | 1ЖКА ПОБУТОВОІ          | О СПОЖИВАЧА         | ЕЛЕКТРОЕН | ΕΡΓΙΪ           |                |       |
| Зверненн  | я                         |                        |                         |                     |           |                 |                |       |
| Подати н  | нове звернення            |                        |                         |                     |           |                 |                |       |
| Категорія | Кількість повідомлень (ф  | айлів) Автор оста      | аннього повідомле       | ння Дата з          | вернення  | Дата закриття   | Статус         | дії   |
|           |                           |                        |                         |                     |           |                 |                |       |
|           |                           |                        |                         |                     |           |                 |                |       |